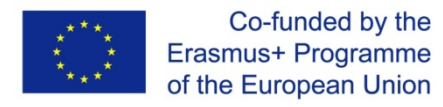

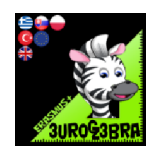

# Plane geometry I

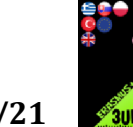

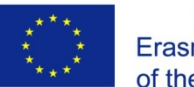

# TITLE: PLANE GEOMETRY

# Introduction:

These worksheets were created within the Erasmus + project, Eurogebra.

Worksheets are in the field of mathematics and use the Geogebra program for individual mathematical tasks. The purpose is to use the program when teaching and explaining problems in mathematics and thus to approach the issue more clearly.

Worksheets are in the form of specific instructions and tools that will guide us to solve various tasks. In this way, students will get closer to a better understanding and modification of the given examples. Individual groups of worksheets can be combined with each other and create new subgroups according to the issues discussed. Some examples are followed by the solution of examples and free sheets for student notes.

Worksheets respect pedagogical documents related to the subject of mathematics. When working with worksheets, it is necessary to cooperate with teachers and coordinate their work.

In terms of content, we focused on geometric examples, where you can effectively solve problems and modify them in various ways. By formulating the tasks, we lead the students to understand the assigned tasks and to solve the tasks according to the individual steps in the worksheets.

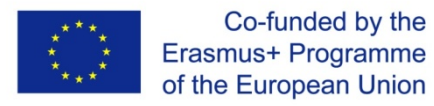

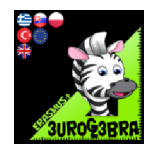

#### **ANGLE WITH TANGENT**

| MENU               | TOOL                          | PROCESS STEPS                                                                                                    |
|--------------------|-------------------------------|----------------------------------------------------------------------------------------------------|
| $\overline{\odot}$ | Circle with Centre and Radius | Draw a circle with centre A and given<br>radius - for example: 4                                                                |
| • <sup>A</sup>     | Point on Object               | Create points <i>B</i> and <i>C</i> somewhere on the circle                                                                     |
|                    | 🥕 Segment                     | Draw a segement between points <i>B</i> and<br><i>C</i>                                                                         |
|                    | 🥕 Segment                     | Draw a segement between points A and<br>B                                                                                       |
| +                  | Perpendicular Line            | Draw a line perpendicular to segment <i>AB,</i> going through the point <i>B</i>                                                |
| • <sup>A</sup>     | Point on Object               | Create a point <i>D</i> on the line drawn in the previous step, on that side of segment <i>AB</i> where the point <i>C</i> is.  |
|                    | \land Angle                   | Insert an angle between points <i>D,B</i> and<br><i>C</i> .<br>In settings choose <i>Angle between: 0°</i><br><i>and 180°</i> . |
| • <sup>A</sup>     | Point on Object               | Create a point <i>E</i> somewhere on the circle                                                                                 |
|                    | Þ Polygon                     | Draw a polygon <i>B,E,C</i>                                                                                                    |

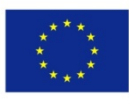

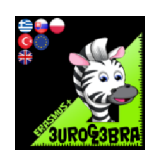

|          | Angle           | Insert an angle between points <i>B</i> , <i>E</i> and<br><i>C</i> .<br>In settings choose <i>Angle between: 0°</i><br><i>and 180°</i> . |
|----------|-----------------|----------------------------------------------------------------------------------------------------|
| •<br>A   | Point on Object | Insert a point F on the tangent but NOT<br>on the ray BD                                                                                 |
| <b>*</b> | Angle           | Insert an angle between points <i>F</i> , <i>B</i> and<br><i>C</i> .<br>In settings choose <i>Angle between: 0°</i><br><i>and 180°</i> . |
|          |                 | In settings of $\alpha$ angle go to <i>advanced</i> tab<br>and in <i>Conditions to Show Object</i> type in<br>$\alpha = \beta$           |
|          |                 | In settings of $\gamma$ angle go to <i>advanced</i> tab<br>and in <i>Conditions to Show Object</i> type in<br>$\alpha \neq \beta$        |

Angle between a tangent and a chord of a circle

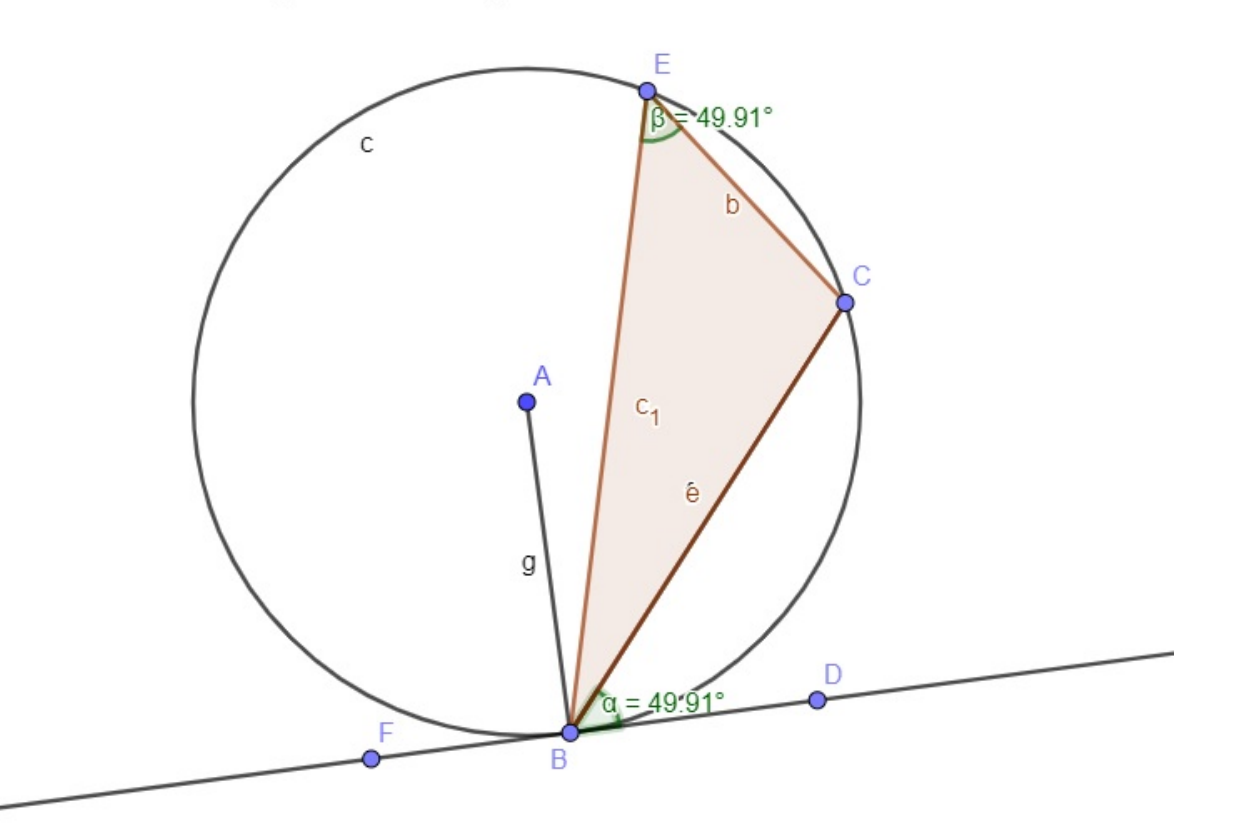

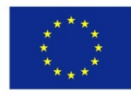

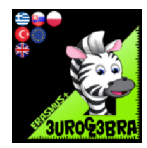

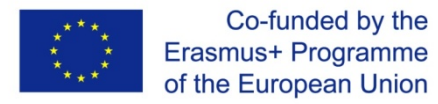

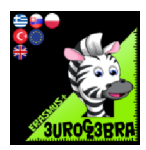

# **CENTRE OF A CIRCLE**

# Find the centre of a circle given three points on that circle

| MENU       | TOOL                    | PROCESS STEPS                                                                                                    |
|------------|-------------------------|----------------------------------------------------------------------------------------------------|
| $\bigcirc$ | Circle through 3 Points | Construct a circle through three points                                                                                       |
|            | Segment                 | Draw a line segment that passes<br>through point A and B (chord AB)                                                           |
| X          | Segment                 | Draw a line segment that passes through point B and C (chord BC)                                                              |
| +          | Perpendicular Bisector  | Construct theperpendicular bisector of AB                                                                                     |
| +          | Perpendicular Bisector  | Construct theperpendicular bisector of<br>BC                                                                                  |
| A<br>•     | Intersect               | Define the point D formed bythe<br>intersection of the two perpendicular<br>bisectors(point D is the centre of the<br>circle) |

It works by joining two pairs of points to create two chords. The perpendicular bisector of each chord chords always passes through the center of the circle. By this method we find the centre.

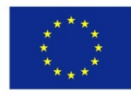

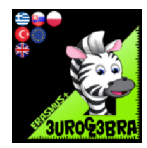

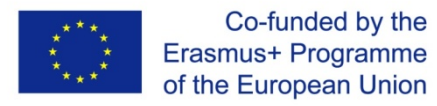

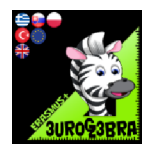

## **CEVA THEOREM**

| MENU                    | TOOL                                                                                                    | PROCESS STEPS |
|-------------------------|----------------------------------------------------------------------------------------------------|---------------|
| Polygon                 | Construct the triangle ABC                                                                                                    |               |
| • <sup>A</sup><br>Point | <ul> <li>Create point D on the segment BC</li> <li>Create point E on the segment AC</li> </ul>                                                                                                    |               |
| Segment                 | <ul><li>Create the segment AD</li><li>Create the segment BE</li></ul>                                                                                                    |               |
| Intersect               | Create the intersection point F from segments AD and BE                                                                                                    |               |
| Ray                     | Create the CF ray                                                                                                    |               |
| >><br>Intersect         | Create the intersection point G from segments<br>AB and ray CF                                                                                                    |               |
| Segment                 | <ul> <li>Create segment BD (=i)</li> <li>Create segment DC (=j)</li> <li>Create segment EC (=k)</li> <li>Create segment EA (=l)</li> <li>Create segmentGA (=m)</li> <li>Create segmentGB (=n)</li> </ul> |               |
|                         | Go to Algebra section and type $\frac{i}{j} \cdot \frac{k}{\ell} \cdot \frac{m}{n}$ (=d)                                                                                                    |               |

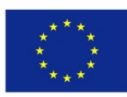

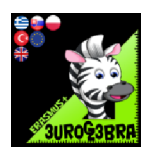

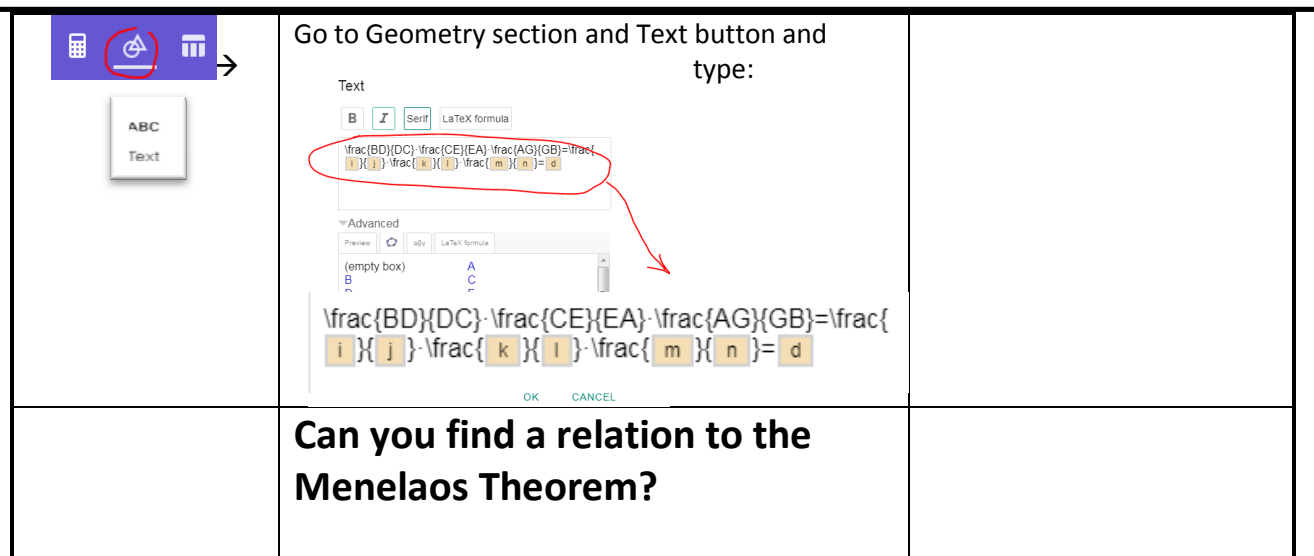

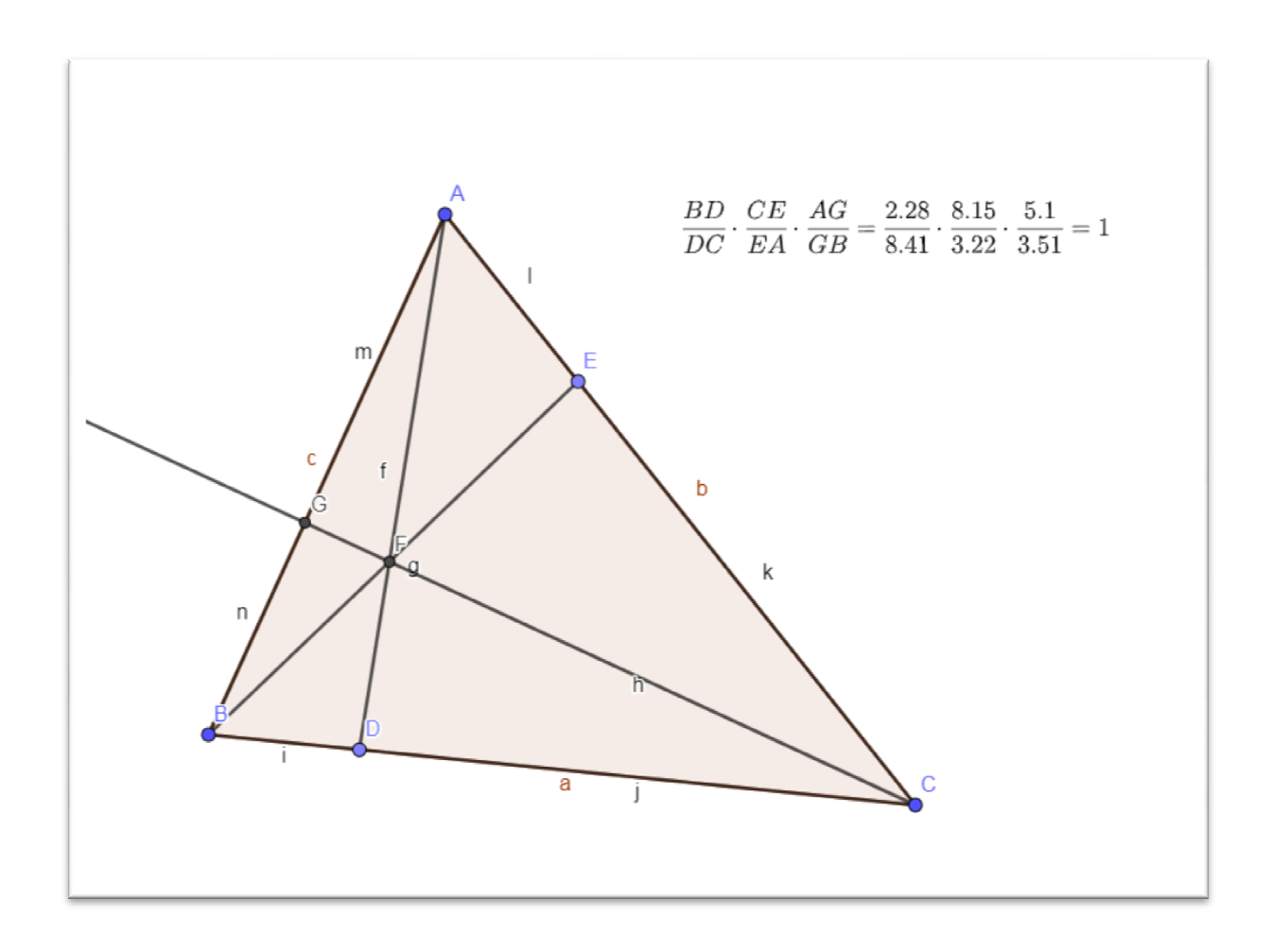

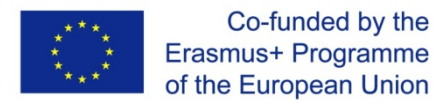

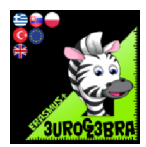

## **LINE SEGMENT**

# DRAW A LINE (SEGMENT) THAT BISECTS THE GIVEN ANGLE

| MENU           | TOOL                               | PROCESS STEPS                                                                                       |
|----------------|------------------------------------|----------------------------------------------------------------------------------------------------|
|                |                                    | B C                                                                                                 |
| $\odot$        | • Circle with Centre through Point | Draw a circle with center B                                                                         |
| • <sup>A</sup> | Intersect                          | Define the points that formed with<br>intersection of circle and segments(E<br>and F points)        |
| $\bigcirc$     | Compasses                          | Drawtwo circles with radius equal to<br>length BE or BFand E and F-centered                         |
| • <sup>A</sup> | Intersect                          | Define the points that formed with<br>intersection of circles that E and F-<br>centered ( G points) |
| •              | Line Line                          | Connect G and B points with the<br>"Line" tool.                                                     |
|                | 🔬 Angle                            | Check the anglesCBG andGBA                                                                          |
|                |                                    |                                                                                                    |

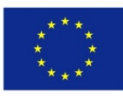

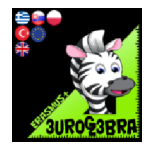

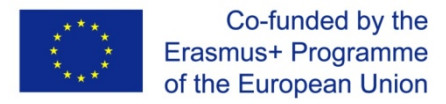

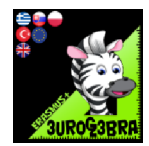

## **LINE SEGMENT**

| MENU       | TOOL               | PROCESS STEPS                                                                                                    |
|------------|--------------------|----------------------------------------------------------------------------------------------------|
| <b>*</b>   | Line .             | Draw a line. Pick arbitrary points A and<br>B on this line.                                                        |
|            | Point on Object    |                                                                                                    |
| •          | • A Point          | Get a C point on the line (not between<br>A and B)                                                                 |
| $\bigcirc$ | Compasses          | Construct a circle with center C with radius equal to length of AB                                                 |
| •          | Intersect          | Define the point that formed with<br>intersection of circle and AB segment<br>with the intersection tool (D point) |
|            | Distance or Length | Check the line segments AB and CD                                                                                  |
|            |                    |                                                                                                    |
|            |                    |                                                                                                    |
|            |                    |                                                                                                    |
|            |                    |                                                                                                    |

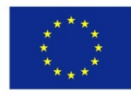

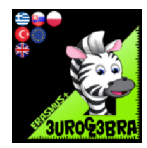

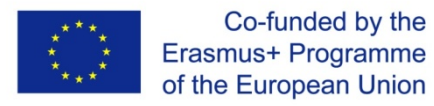

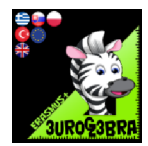

## LINE THROUGH POINTS

#### DRAW A LINE (SEGMENT) PERPENDICULAR TO THE GIVEN LINE GOING THROUGH POINT C

| MENU                 | TOOL                               | PROCESS STEPS                                                                                                    |
|----------------------|------------------------------------|----------------------------------------------------------------------------------------------------|
|                      |                                    | • C                                                                                                    |
| $\overline{\bullet}$ | • Circle with Centre through Point | Draw the circle with the center point C<br>and cutting the line at two points.                                       |
| •                    | Intersect                          | Define the points that formed with<br>intersection of circle and line with the<br>intersection tool (E and F points) |
| $\odot$              | Compasses                          | Drawtwo circles with radius equal to lengthEC or FC and center D and E                                               |
| •                    | Intersect                          | Define the points that formed with<br>intersection of D and E circles with<br>the intersection tool (C and G points) |
| and a                | Segment                            | ConnectC and G points with the<br>"Segment" tool                                                                     |
| •                    | Intersect                          | Define the points that formed with<br>intersection of segments with the<br>intersection tool (H point)               |
|                      | \land Angle                        | Check the angle CHE or FHC                                                                                           |

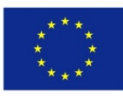

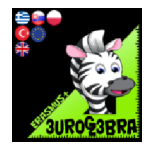

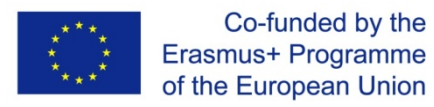

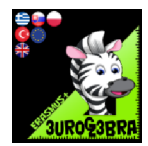

# **MENELAOS THEOREM**

| MENU              | TOOL                                                                          | PROCESS STEPS |
|-------------------|-------------------------------------------------------------------------------|---------------|
| Polygon           | Construct the triangle ABC                                                    |               |
| Angle<br>Bisector | Create the angle bisector of the angle A                                      |               |
| Intersect         | Create the intersection point D from Bisector A and segment(BC)               |               |
| Ray               | Create the CB ray and then the point Z on it, outside the segment BC          |               |
| Angle<br>Bisector | Create the bisector of the angle ZBA.                                         |               |
| Ray               | Create the CA ray                                                             |               |
| →<br>Intersect    | Create the intersect point E between ray CA and bisector of the ZBA angle     |               |
| Angle<br>Bisector | Create the bisector of the angle BAC.                                         |               |
| →<br>Intersect    | Create the intersect point F between segment AB and bisector of the BAC angle |               |

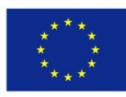

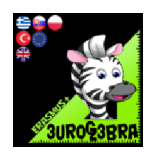

| Segment     | <ul> <li>Create segment BD (=k)</li> <li>Create segment DC (=l)</li> <li>Create segment EC (=m)</li> <li>Create segment EA (=n)</li> <li>Create segment FA (=p)</li> <li>Create segment FB (=q)</li> </ul>                    |  |
|-------------|----------------------------------------------------------------------------------------------------|--|
|             | Go to Algebra section and type $\frac{k}{\ell} \cdot \frac{m}{n} \cdot \frac{p}{q}$ (=d)                                                                                                    |  |
| ABC<br>Text | Go to Geometry section and Text button and type:<br>Text<br>B I see Later forma<br>We(ED)P(0) Vac(EC)(FA) Vac(FA)(FB)=Vac(<br>V (frac{BD}DC) · \frac{EC}{EA} · \frac{FA}{FB}=<br>k \{ 1 } · \frac{m \{ n } · \frac{p } q }= d |  |
|             | What you can say as a result about the position of the points E,F,D ?                                                                                                    |  |

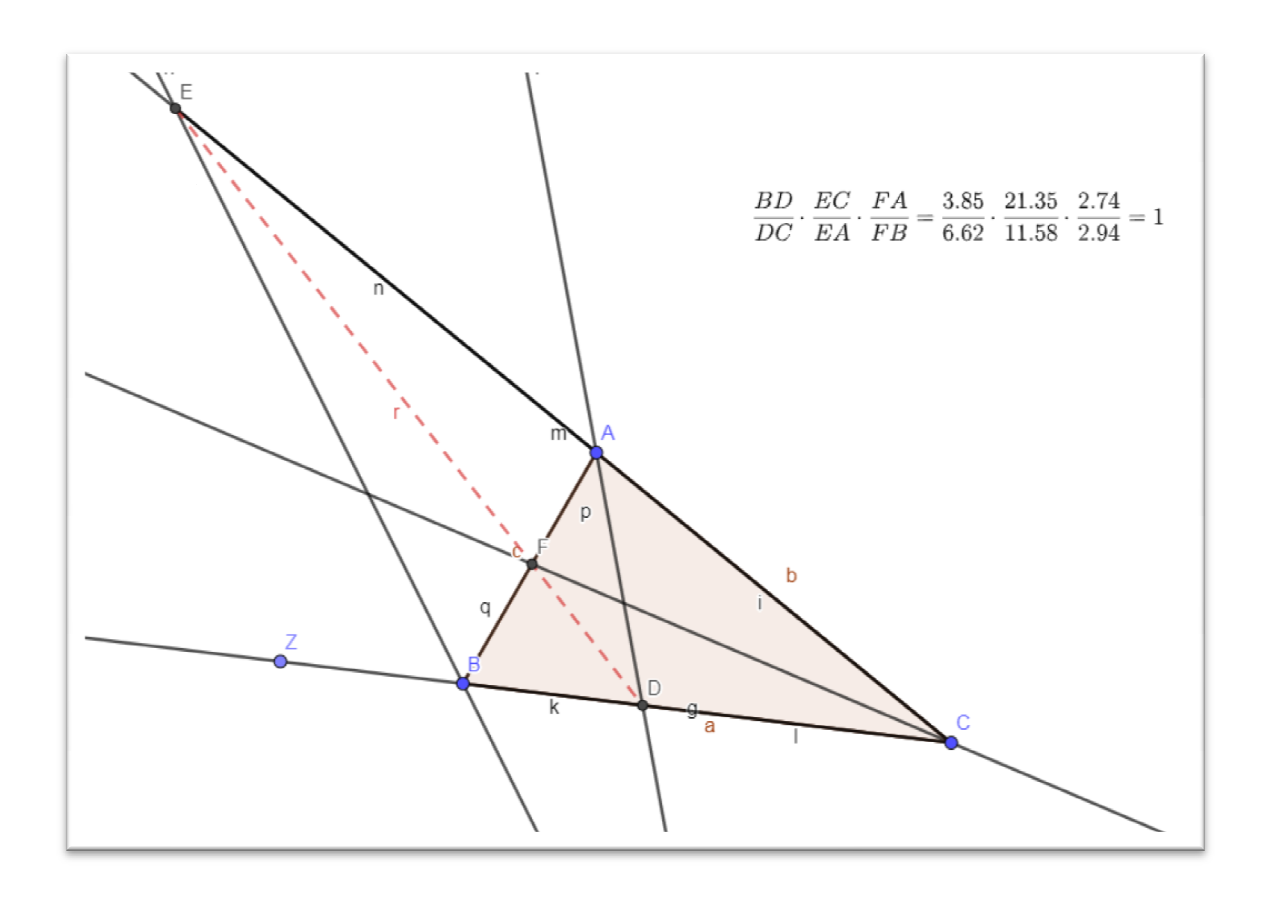

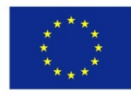

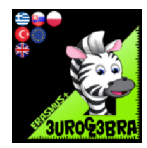

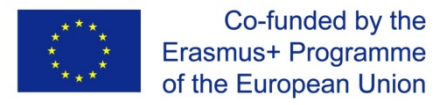

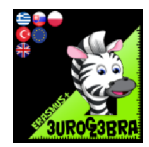

#### **POINTS IN LINES**

| MENU           | TOOL                                              | PROCESS STEPS                                                                                                    |
|----------------|---------------------------------------------------|----------------------------------------------------------------------------------------------------|
| <b>*</b>       | Line                                              | Draw a line that pass through point A<br>(AC line)                                                                     |
| ł              | Parallel Line                                     | Draw a parallel line to AC that pass<br>through point B<br>(BD line)                                                   |
| $\odot$        | <ul> <li>Circle with Centre and Radius</li> </ul> | Construct a circle with radius equal to 3<br>and center A                                                              |
| $\bigcirc$     | • Circle with Centre and Radius                   | Construct a circle with radius equal to 5<br>and center B                                                              |
| • <sup>A</sup> | Intersect                                         | Define the points that formed with<br>intersection of circles and lines with the<br>intersect tool<br>(E and F points) |
| <b>~</b>       | Line                                              | Combine E and F points with the<br>"Line" tool.                                                                        |
| •              | Intersect                                         | Define the points that formed with<br>intersection of AB and EF lines with<br>the intersect tool<br>(G point)          |
| cm 🖌           | Distance or Length                                | Check the length GA and GB line<br>segments                                                                            |
|                |                                                   |                                                                                                    |

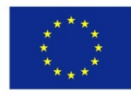

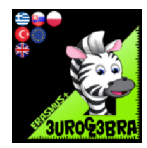

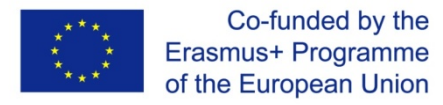

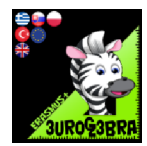

## **TRIANGLE AREAS**

# Compare triangle areas with the same base and different apex point

| MENU                 | TOOL         | PROCESS STEPS                                                                                                    |
|----------------------|--------------|----------------------------------------------------------------------------------------------------|
| <ul> <li></li> </ul> | Segment      | Draw a segment                                                                                                    |
| • <sup>A</sup>       | Point        | Draw a point outsidethesegmentsline                                                                                                    |
| -                    | ParallelLine | Clickthe point and the segment to draw a parallelline to the segment                                                                         |
|                      | Polygon      | Successivelyselectthethreepointswhichwillbethevertices<br>of the triangle. Then, clickthefirst point again in order to<br>closethe triangle. |
| cm <sup>2</sup>      | Area         | Point the triangle shape and you get thearea of the triangle                                                                                 |
| • <sup>A</sup>       | Point        | Draw a point on theline ,different to thefirst point                                                                                         |
|                      | Polygon      | Successivelyselectthe new point on theline and theothertwopoints at the base and the new point again to createanother triangle               |
| cm <sup>2</sup>      | Area         | Clicktheshape of the new triangle to get thearea                                                                                             |
| R                    | Move         | Click on thelast point to change theshape of thelasttrangle. Whatdidyousee?                                                                  |

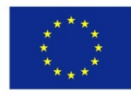

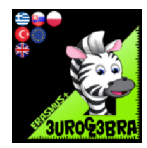

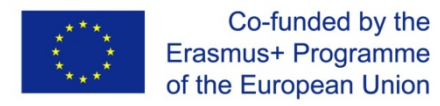

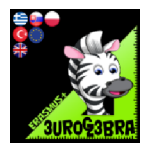

# TRIANGLE

# Find the circumcentre and the circumcircle of a triangle

| MENU     | TOOL                                              | PROCESS STEPS                                                                       |
|----------|---------------------------------------------------|-------------------------------------------------------------------------------------|
|          |                                                   | C B                                                                                 |
| $\odot$  | <ul> <li>Circle with Centre and Radius</li> </ul> | Construct a circle with radius equal to<br>AB and centre A                          |
| $\odot$  | <ul> <li>Circle with Centre and Radius</li> </ul> | Construct a circle with radius equal to<br>AB and centre B                          |
| •        | Intersect                                         | Define the points formed by the<br>intersection the two circles<br>(D and E points) |
| <u>_</u> | Line Line                                         | Connect D and E points with the "Line"<br>tool.                                     |
| $\odot$  | <ul> <li>Circle with Centre and Radius</li> </ul> | Construct a circle with radius equal to<br>AC and centre A                          |
| $\odot$  | <ul> <li>Circle with Centre and Radius</li> </ul> | Construct a circle with radius equal to<br>AC and centre C                          |
| •        | X Intersect                                       | Define the points formed by the<br>intersection the two circles<br>(F and G points) |
|          | Line                                              | Connect F and G points with the "Line"<br>tool.                                     |

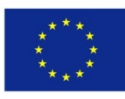

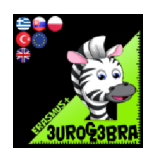

| • <sup>A</sup> | Intersect                     | Define the point formed by the<br>intersection the two lines (point H). This<br>is the circumcentre. |
|----------------|-------------------------------|----------------------------------------------------------------------------------------------------|
| $\bigcirc$     | Circle with Centre and Radius | Construct a circle with radius equal to<br>AH and center H.<br>This is the circumcircle.             |